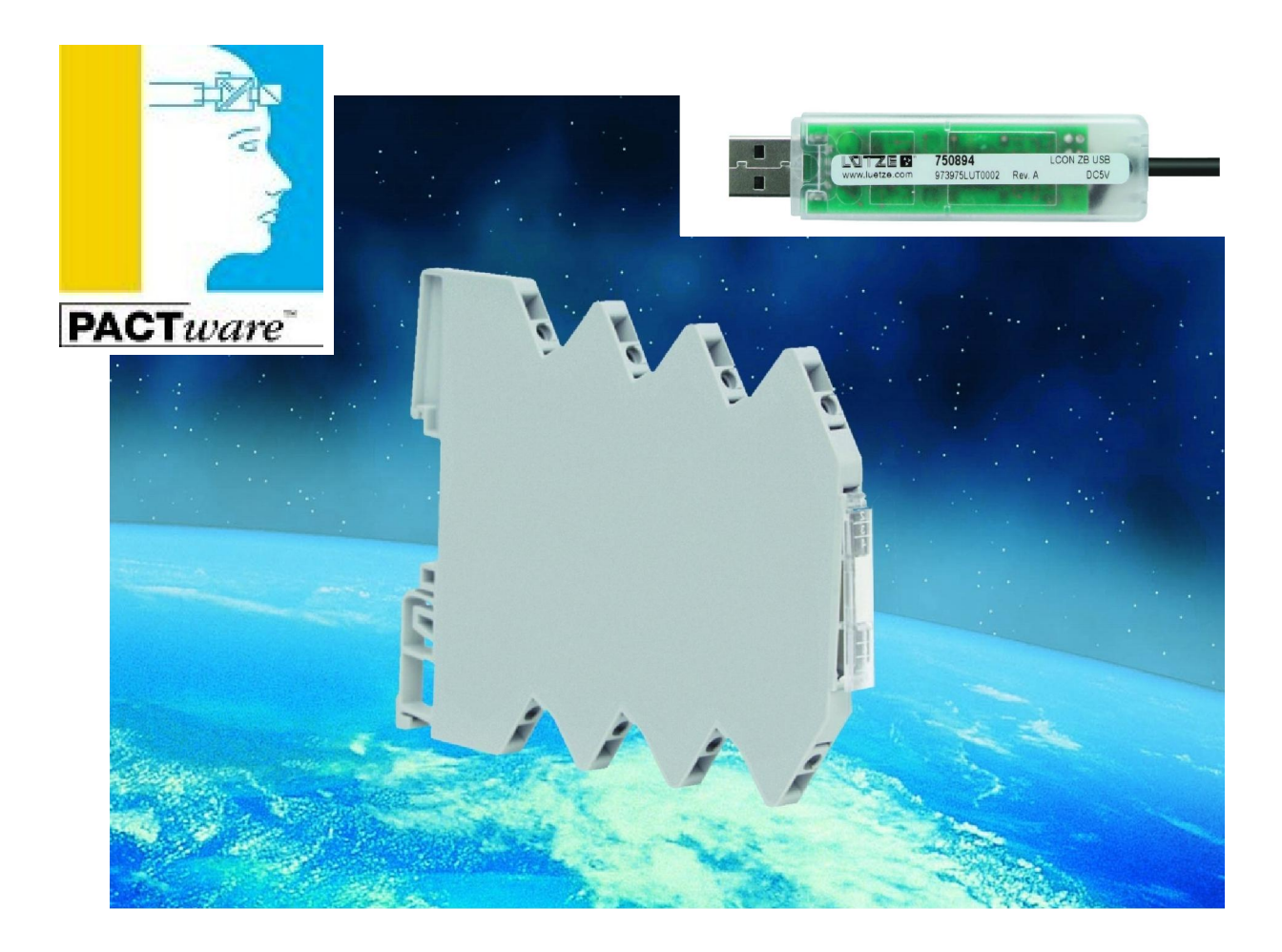

Automation Solutions

# Handbook

# LCON – Programmable Converters

Installation of PACTware, DTM-Driver and Driver for the USB Service Cable

Version 1.12

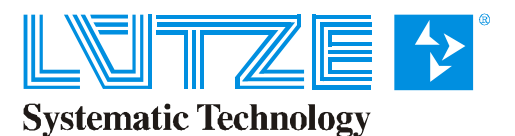

Lütze reserves the right to change its products in the interest of technical progress. These alterations need not to be documented in every case.

This manual and the contained information have been compiled with the utmost care. Lütze is accepted no responsibility for printing errors or other errors or damages arising from it.

The brand names and product names used in this manual are trademarks or registered trademarks of the respective title owners.

© Copyright 2012 by Friedrich Lütze GmbH & Co. KG. All rights reserved.

#### How to contact us

Friedrich Lütze GmbH & Co. KG Postfach 1224 D-71366 Weinstadt - Großheppach Germany

Phone - Switchboard: Fax: E-Mail: Internet address: +49/ (0)7151/ 6053-0 +49/ (0)7151/ 6053-277 automation@luetze.de http://www.luetze.com

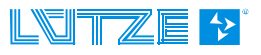

# Contents

| 1                                                                                                 | General Information                                                                                                    | 4                                                                                                    |
|---------------------------------------------------------------------------------------------------|----------------------------------------------------------------------------------------------------|----------------------------------------------------------------------------------------------------|
| 1.1                                                                                               | Symbol legend                                                                                                    | 4                                                                                                    |
| 1.2                                                                                               | Copyright                                                                                                    | 4                                                                                                    |
| 1.3                                                                                               | Warranty and Liability                                                                                                    | 4                                                                                                    |
| 1.4                                                                                               | Safety Instructions                                                                                                    | 4                                                                                                    |
| 1.4                                                                                               | 4.1 Contents of the Handbook                                                                                                    | 4                                                                                                    |
| 1.4<br>1.4                                                                                        | 4.2 Intended Use                                                                                                    | э<br>5                                                                                                    |
| 1.4                                                                                               | 4.4 Maintenance                                                                                                    | 5                                                                                                    |
| 1.4                                                                                               | 4.5 Decommissioning and Disposal                                                                                                    | 5                                                                                                    |
| 2                                                                                                 | LCON                                                                                                    | 6                                                                                                    |
| 2.1                                                                                               | Operating System                                                                                                    | 6                                                                                                    |
| 2.2                                                                                               | Parameterization                                                                                                    | 6                                                                                                    |
| 3                                                                                                 | Installation - Software                                                                                                    | 7                                                                                                    |
| 3.1                                                                                               | Installation - PACTware and HART-DTM Driver                                                                                                    | 7                                                                                                    |
| 3.2                                                                                               | Installation Lütze-DTM Driver                                                                                                    | 13                                                                                                    |
| 3.3                                                                                               | Additional Installation of the USB Driver                                                                                                    | 16                                                                                                    |
|                                                                                                   | Connection the LOON to the DO statistic LIOD Calify                                                                                                    | 47                                                                                                    |
| 4                                                                                                 | Connection the LCON to the PC via the USB Cable                                                                                                    | 17                                                                                                    |
| 4<br>5                                                                                            | Working with PACTware                                                                                                    | 17<br>19                                                                                                    |
| <b>4</b><br><b>5</b><br>5.1                                                                       | Working with PACTware         Starting PACTware                                                                                                    | 17<br><b>19</b><br>19                                                                                                |
| <b>4</b><br><b>5</b><br>5.1<br>5.2                                                                | Connection the LCON to the PC via the USB Cable         Working with PACTware         Starting PACTware         Setting up a new Project                                                                                                    | 17<br>19<br>19<br>19                                                                                                 |
| <b>4</b><br><b>5</b><br>5.1<br>5.2<br>5.1                                                         | Connection the LCON to the PC via the USB Cable         Working with PACTware                                                                                                    | 17<br>19<br>19<br>19<br>19                                                                                           |
| <b>4</b><br><b>5</b><br>5.1<br>5.2<br>5.1                                                         | Connection the LCON to the PC via the USB Cable         Working with PACTware                                                                                                    | 17<br>19<br>19<br>19<br>19<br>19<br>19                                                                               |
| <b>4</b><br><b>5</b><br>5.1<br>5.2<br>5.1<br>5.1<br>5.1                                           | Connection the LCON to the PC via the USB Cable         Working with PACTware                                                                                                    | 17<br>19<br>19<br>19<br>19<br>19<br>19<br>19<br>19                                                                   |
| <b>5</b><br>5.1<br>5.2<br>5.1<br>5.1<br>5.1<br>5.1                                                | Connection the LCON to the PC via the USB Cable         Working with PACTware                                                                                                    | 17<br>19<br>19<br>19<br>19<br>19<br>19<br>19<br>19<br>19                                                             |
| <b>4</b><br><b>5</b><br>5.1<br>5.2<br>5.1<br>5.1<br>5.1<br>5.1<br>5.1<br>5.1<br>5.1<br>5.1        | Connection the LCON to the PC via the USB Cable         Working with PACTware                                                                                                    | 17<br>19<br>19<br>19<br>19<br>19<br>19<br>19<br>19<br>19<br>20                                                       |
| <b>5</b><br>5.1<br>5.2<br>5.1<br>5.1<br>5.1<br>5.1<br>5.1<br>5.1<br>5.1<br>5.1<br>5.1<br>5.1      | Connection the LCON to the PC via the USB Cable         Working with PACTware                                                                                                    | 17<br>19<br>19<br>19<br>19<br>19<br>19<br>19<br>19<br>19<br>19<br>19<br>19<br>19<br>                                 |
| <b>4</b><br><b>5</b><br>5.1<br>5.2<br>5.1<br>5.1<br>5.1<br>5.1<br>5.1<br>5.1<br>5.1<br>5.1<br>5.1 | Connection the LCON to the PC via the USB Cable         Working with PACTware                                                                                                    | 17<br>19<br>19<br>19<br>19<br>19<br>19<br>19<br>19<br>20<br>20<br>21<br>21                                           |
| <b>4</b><br><b>5</b><br>5.1<br>5.2<br>5.3<br>5.3<br>5.3<br>5.3<br>5.4                             | Connection the LCON to the PC via the USB Cable         Working with PACTware                                                                                                    | 17<br>19<br>19<br>19<br>19<br>19<br>19<br>19<br>19<br>19<br>19<br>19<br>19<br>19<br>19<br>19<br>19<br>19<br>         |
| 4<br>5.1<br>5.2<br>5.3<br>5.3<br>5.3<br>5.3<br>5.4<br>5.4                                         | Connection the LCON to the PC via the USB Cable         Working with PACTware         Starting PACTware         Setting up a new Project         2.1 PACTware Wizard         2.2 Device Catalogue         2.3 Adding Device         2.4 By starting via a DTM link         Parameterization         3.1 HART-Communication         3.2 Offline-/ Online Parameterization         5.3.2.1 Differences Online- / Offline Parameterization         5.3.2.2 Symbols         Displaying the Measuring Values         4.1 Symbols                                   | <b>17</b><br><b>19</b><br>19<br>19<br>19<br>19<br>19<br>19<br>19<br>19<br>19<br>                                     |
| 4<br>5.1<br>5.2<br>5.3<br>5.3<br>5.3<br>5.3<br>5.4<br>5.4<br>5.5                                  | Working with PACTware                                                                                                    | 17<br>19<br>19<br>19<br>19<br>19<br>19<br>19<br>20<br>20<br>21<br>21<br>21<br>21<br>21                               |
| 4<br>5<br>5.1<br>5.2<br>5.3<br>5.3<br>5.3<br>5.3<br>5.4<br>5.4<br>5.5<br>6                        | Working with PACTware         Starting PACTware         Setting up a new Project         2.1       PACTware Wizard         2.2       Device Catalogue         2.3       Adding Device         2.4       By starting via a DTM link         Parameterization         3.1       HART-Communication         3.2       Offline-/ Online Parameterization         5.3.2.1       Differences Online- / Offline Parameterization         5.3.2.2       Symbols         Displaying the Measuring Values         4.1       Symbols         User Administration         | 17<br>19<br>19<br>19<br>19<br>19<br>19<br>19<br>19<br>20<br>20<br>20<br>21<br>21<br>21<br>21<br>21<br>21<br>22<br>23 |
| <b>4</b><br><b>5</b><br>5.1<br>5.2<br>5.3<br>5.3<br>5.3<br>5.3<br>5.3<br>5.3<br>5.3<br>5.3        | Working with PACTware         Starting PACTware         Setting up a new Project         2.1 PACTware Wizard         2.2 Device Catalogue         2.3 Adding Device         2.4 By starting via a DTM link         Parameterization         3.1 HART-Communication         3.2 Offline-/ Online Parameterization         5.3.2.1 Differences Online- / Offline Parameterization         5.3.2.2 Symbols         Displaying the Measuring Values         4.1 Symbols         User Administration         "Service Cable "LCON_ZB_USB" is not being recognized" | 17<br>19<br>19<br>19<br>19<br>19<br>19<br>19<br>19<br>19<br>19<br>20<br>20<br>21<br>21<br>21<br>21<br>22<br>23       |

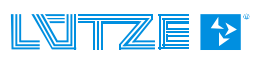

# **1** General Information

# 1.1 Symbol legend

The manual contains safety guidelines by a signal word in combination with a certain color. The combination stands for the respective warning stage. The references exhibit possible dangers and give references to avoidance.

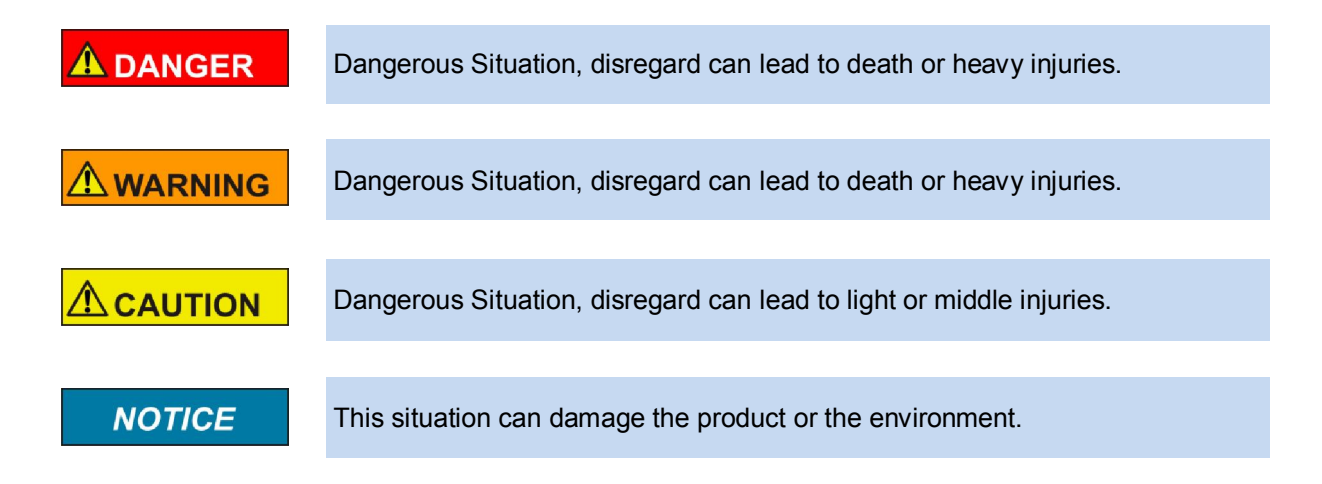

# 1.2 Copyright

These user manual are intended for the user and the user's personnel only. It is not allowed to disclose, to copy, to reproduce, or to circulate the contents of this manual, either in full or in part, as far as the publisher makes explicit concessions. Non-compliance may lead to prosecution under criminal law.

# 1.3 Warranty and Liability

We have verified the contents of this manual regarding to the conformity of the described hardware and software. Nevertheless divergence may be possible and we give no guarantee for the complete agreement. This information in this manual will be verified periodically and corrections will be contained in the next issue. We would appreciate any kind of suggestion and contributions on your part.

All warranty and liability claims shall be excluded by Friedrich Lütze GmbH & Co KG in case of damages caused by missing or insufficient knowledge of the operating instructions. Therefore the user company is recommended to have a confirmation in writing about the instruction of the personnel. Modifications or functional alternations on the LOCC-Box are not allowed due to safety reasons. Any modification on the LOCC-Box modules not explicitly authorized by the manufacturer will result in loss of any liability claims to Friedrich Lütze GmbH & Co KG. The same applies if non authorized parts or

# 1.4 Safety Instructions

equipment are used.

#### 1.4.1 Contents of the Handbook

The handbook is before all working, those at or with the equipment to be implemented read and accordingly kept. This is valid for all persons with the coming into contact comes. Personnel and specialists, in particular electrical specialists also trained, who already worked with similar devices, should have read and understand the handbook.

#### 1.4.2 Intended Use

The usage as agreed upon includes the operation in accordance with the operating instructions. The LOCC-Box System is allowed to be used according to the described applications within the technical documents only and in combination with the recommended authorized foreign devices and components only.

#### 1.4.3 Qualification of the Personnel

Only highly trained personnel may carry out the following work on the converter modules:

- Installation
- Commissioning
- Operating
- Maintenance

The suitably qualified operating personnel have to be instructed and trained before undertaking any work on the converter modules.

#### 1.4.4 Maintenance

The LOCC-Box System is maintenance free. Therefore for continuous operation no inspection or maintenance intervals are necessary.

#### 1.4.5 Decommissioning and Disposal

In case of decommissioning and disposal of the LOCC-BOX products the user has to observe the valid environmental guidelines of the respective country for user's location.

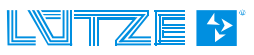

# 2 LCON

The document contains instructions for installing the application PACTware, HART-DTM-driver, Lütze DTM-driver and the installation of the USB service cable.

The software can be downloaded for free on the Lütze website: www.luetze.de

Following options are offered as zip files:

| - | Analog / Analog Converter      | 750320 / 751320 | LCON AA DFDT 806210 |
|---|--------------------------------|-----------------|---------------------|
| - | Temperature / Analog Converter | 750340 / 751340 | LCON TA DFDT 806210 |
| - | Analog – Limit Switch          | 750360 / 751360 | LCON ALS FDT 806210 |
| - | Temperature – Limit Switch     | 750370 / 751370 | LCON TLS FDT 806210 |
| - | USB Service Cable              | 750894          | LCON ZB USB         |

## 2.1 Operating System

PACTware and all DTM drivers are compatible with following operating systems:

- Windows 2000<sup>1)</sup>
- Windows XP<sup>1)</sup>, 32-Bit
- ➢ Vista <sup>1)</sup>, 32-Bit
- Windows 7<sup>1)</sup>, 32-Bit

### 2.2 Parameterization

The LCON converter 750320/751320/750340 and 751340 use for adjustment from standard ranges laterally DIP-Switches. For a parameterization via PACTware all switches must be switch in position "OFF".

#### NOTICE

A parameterization via software is also possible when the DIP-Switches are in position "ON". In this case the software adjustments have a higher priority. After power supply reset the converter read the adjustments from the DIP-Switches – not from the software! This can lead to unintentional malfunction!

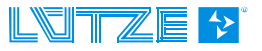

# 3 Installation - Software

#### NOTICE

Shut down all applications before starting the installation!

## 3.1 Installation - PACTware and HART-DTM Driver

Unzip the files (PACTware xxx.zip) in any folder (for example: C:\LCON). Start the installation by double clicking Setup.exe.

Follow the steps in the installation assistant. The folder can be deleted after a successful installation.

| 🚱 User Account Control                                             |                                                                                                    | Confi                                | rr |
|--------------------------------------------------------------------|----------------------------------------------------------------------------------------------------|--------------------------------------|----|
| Do you want to allo<br>unknown publishe                            | ow the following program from a<br>r to make changes to this comput                                                          | n<br>er?                             | •  |
| Program name: setup<br>Publisher: <b>Unkn</b><br>File origin: Netw | .exe<br>øwn<br>ork drive                                                                                                    |                                      |    |
| Show details                                                       | Yes No                                                                                                    |                                      |    |
|                                                                    | Change when these notifications a                                                                                            | <u>ippear</u>                        |    |
| Choose Setup Language                                              |                                                                                                    | ×                                    |    |
| Select the language                                                | ge for this installation from the choices be                                                                                 | elow.                                |    |
| English (United Stat                                               | es) 🔻                                                                                                    |                                      |    |
| 01                                                                 | Cancel                                                                                                    |                                      |    |
|                                                                    |                                                                                                    |                                      |    |
| InstallShield Wizard                                               |                                                                                                    |                                      |    |
|                                                                    | Preparing to Install<br>PACT ware 4.0 Setup is preparing the Ins<br>which will guide you through the program<br>Please wait. | tallShield Wizard,<br>setup process. |    |
|                                                                    | Checking Operating System Version                                                                                            |                                      |    |
|                                                                    |                                                                                                    | Cancel                               |    |
|                                                                    |                                                                                                    |                                      |    |

Confirm the safety alert message by clicking 'Yes".

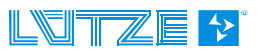

| PACTWARE 4.0 - Instalishield Wizard                                                                                                    |                                                                                                    |                                                                              |                                     |
|----------------------------------------------------------------------------------------------------|----------------------------------------------------------------------------------------------------|------------------------------------------------------------------------------|-------------------------------------|
| License Agreement                                                                                                    |                                                                                                    | V                                                                            |                                     |
| Please read the following license agreemen                                                                                                    | t carefully.                                                                                         | 1                                                                            |                                     |
| Software license agreement for Lutze softw                                                                                                    | vare                                                                                                 |                                                                              |                                     |
| 1. License:                                                                                                    |                                                                                                    |                                                                              | =                                   |
| The software is distributed as Freeware. Yo<br>computers for as long as you like.<br>The software is NOT Public Domain softwa<br>software, but we retain ownership and cop,<br>entirety.<br>You may use and/or distribute the software                                                                                                    | ou may use this softw<br>are. We allow the free<br>yright of the software<br>e only subject to the f | are on any num<br>e distribution of t<br>and its source<br>ollowing conditio | ber of<br>he<br>code in its<br>ons: |
| You may not modify the program                                                                                                    | or documentation file                                                                                | s in any way                                                                 | Ψ.                                  |
| I accept the terms of the license agreement of the license agreement | nent                                                                                                 |                                                                              | Print                               |
| C I do not accept the terms of the license                                                                                                    | agreement                                                                                            |                                                                              |                                     |
| InstallShield                                                                                                    |                                                                                                    |                                                                              |                                     |
|                                                                                                    | < Back                                                                                               | Next >                                                                       | Cancel                              |
|                                                                                                    |                                                                                                    |                                                                              |                                     |
|                                                                                                    |                                                                                                    |                                                                              |                                     |
| PACTware 4.0 - InstallShield Wizard                                                                                                    |                                                                                                    |                                                                              |                                     |
| Customer Information                                                                                                    |                                                                                                    |                                                                              | Aller /                             |
| Please enter your information.                                                                                                    |                                                                                                    |                                                                              | A Contractor                        |
|                                                                                                    |                                                                                                    |                                                                              |                                     |
| User Name:                                                                                                    |                                                                                                    |                                                                              |                                     |
| User Name:<br>Friedrich Lütze GmbH & Co. KG                                                                                                    |                                                                                                    |                                                                              |                                     |
| User Name:<br>Friedrich Lütze GmbH & Co. KG<br>Company Name:                                                                                                    |                                                                                                    |                                                                              |                                     |
| User Name:<br>Friedrich Lütze GmbH & Co. KG<br>Company Name:<br>Friedrich Lütze GmbH & Co. KG                                                                                                    |                                                                                                    |                                                                              |                                     |
| User Name:<br>Friedrich Lütze GmbH & Co. KG<br>Company Name:<br>Friedrich Lütze GmbH & Co. KG<br>Install this application for:                                                                                                    |                                                                                                    |                                                                              |                                     |
| User Name:<br>Friedrich Lütze GmbH & Co. KG<br>Company Name:<br>Friedrich Lütze GmbH & Co. KG<br>Install this application for:<br>C Anumpe who uses                                                                                                    | this computer (all us                                                                                | arel                                                                         |                                     |
| User Name:<br>Friedrich Lütze GmbH & Co. KG<br>Company Name:<br>Friedrich Lütze GmbH & Co. KG<br>Install this application for:<br>Anyone who uses                                                                                                    | this computer (all use                                                                               | 915)                                                                         |                                     |
| User Name:<br>Friedrich Lütze GmbH & Co. KG<br>Company Name:<br>Friedrich Lütze GmbH & Co. KG<br>Install this application for:<br>Anyone who uses                                                                                                    | this computer (all use                                                                               | ers)                                                                         |                                     |
| User Name:<br>Friedrich Lütze GmbH & Co. KG<br>Company Name:<br>Friedrich Lütze GmbH & Co. KG<br>Install this application for:<br>Anyone who uses                                                                                                    | this computer (all use                                                                               | 95)                                                                          |                                     |
| User Name:<br>Friedrich Lütze GmbH & Co. KG<br>Company Name:<br>Friedrich Lütze GmbH & Co. KG<br>Install this application for:<br>Anyone who uses<br>InstallShield                                                                                                    | this computer (all use                                                                               | яs)                                                                          |                                     |

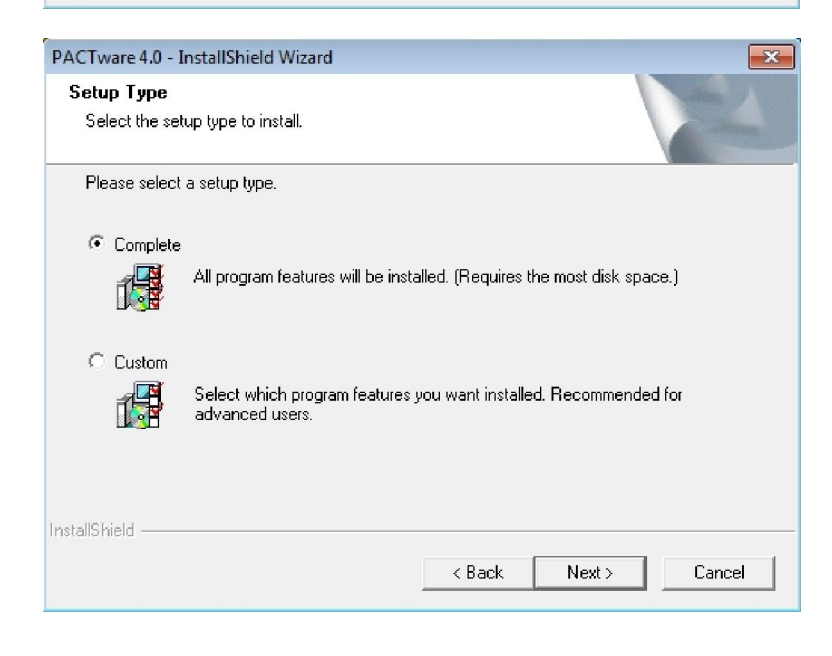

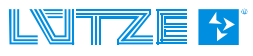

1

| PACTware 4.0 - InstallShield Wizard                                                                                                    |                                                                                                    |  |  |  |  |
|----------------------------------------------------------------------------------------------------|----------------------------------------------------------------------------------------------------|--|--|--|--|
| Start Copying Files                                                                                                    |                                                                                                    |  |  |  |  |
| Review settings before copyin                                                                                                    | g files.                                                                                                    |  |  |  |  |
|                                                                                                    |                                                                                                    |  |  |  |  |
| The PACTware installation may take a few minutes.                                                                                                    |                                                                                                    |  |  |  |  |
| Current Settings:                                                                                                    |                                                                                                    |  |  |  |  |
| Eustomer Information:<br>Friedrich Lütze GmbH 8<br>Friedrich Lütze GmbH 8                                                                                                    | к Со. КС<br>со. КС                                                                                                    |  |  |  |  |
| Setup type:<br>Complete                                                                                                    | =                                                                                                    |  |  |  |  |
| Features:<br>MDAC 2.8                                                                                                    |                                                                                                    |  |  |  |  |
| ICS Generic HART FD                                                                                                    | T 1.2 DTM (H4.0.3)                                                                                                    |  |  |  |  |
| 1.4                                                                                                    | 4                                                                                                    |  |  |  |  |
| InstallShield                                                                                                    |                                                                                                    |  |  |  |  |
|                                                                                                    | < Back Next > Cancel                                                                                                    |  |  |  |  |
|                                                                                                    |                                                                                                    |  |  |  |  |
| ICS Generic HART Release 4 FD                                                                                                    | T 1.2 DTM - InstallShield Wizard                                                                                         |  |  |  |  |
| EVT.                                                                                                    | Welcome to the InstallShield Wizard for ICS                                                                              |  |  |  |  |
|                                                                                                    | Generic HART Release 4 FDT 1.2 DTM                                                                                       |  |  |  |  |
|                                                                                                    |                                                                                                    |  |  |  |  |
|                                                                                                    | The InstallShield® Wizard will install IUS Generic HART<br>Release 4 FDT 1.2 DTM on your computer. To continue,          |  |  |  |  |
|                                                                                                    | click Next.                                                                                                    |  |  |  |  |
|                                                                                                    |                                                                                                    |  |  |  |  |
|                                                                                                    |                                                                                                    |  |  |  |  |
| -                                                                                                    |                                                                                                    |  |  |  |  |
| And Personne of the local division of the local division of the lo |                                                                                                    |  |  |  |  |
|                                                                                                    |                                                                                                    |  |  |  |  |
|                                                                                                    |                                                                                                    |  |  |  |  |
|                                                                                                    |                                                                                                    |  |  |  |  |
|                                                                                                    |                                                                                                    |  |  |  |  |
|                                                                                                    |                                                                                                    |  |  |  |  |
|                                                                                                    | < Back Next > Cancel                                                                                                    |  |  |  |  |
|                                                                                                    |                                                                                                    |  |  |  |  |
| ICS Generic HART Release 4 FD                                                                                                    | T 1.2 DTM - InstallShield Wizard                                                                                         |  |  |  |  |
| License Agreement                                                                                                    |                                                                                                    |  |  |  |  |
| Please read the following licen                                                                                                    | se agreement carefully.                                                                                                  |  |  |  |  |
|                                                                                                    |                                                                                                    |  |  |  |  |
| Press the PAGE DOWN key to                                                                                                    | o see the rest of the agreement.                                                                                         |  |  |  |  |
|                                                                                                    |                                                                                                    |  |  |  |  |
| Generic HART Device Type Manager Release 4 Copyright © 2007-2010 by ICS GmbH,                                                                                                    |                                                                                                    |  |  |  |  |
| for Frame Applications according to Field Device Tool Specification 1.2.                                                                                                    |                                                                                                    |  |  |  |  |
| All rights reserved.                                                                                                    |                                                                                                    |  |  |  |  |
| The following licensing terms                                                                                                    | are in effect for the use of this product                                                                                |  |  |  |  |
| 1. This license is either valid fi                                                                                                    | or one PC (personal license) or many PCs (site license).                                                                 |  |  |  |  |
| I he use of this product is only                                                                                                    | permitted to enduser. By accepting this license agreement,                                                               |  |  |  |  |
| will close. To install ICS Gene<br>agreement.                                                                                                    | rie preceuring License Agreement (* 11 you select No, ithe setup<br>ric HART Release 4 FDT 1.2 DTM, you must accept this |  |  |  |  |
| InstallShield                                                                                                    | InstallShield                                                                                                    |  |  |  |  |
|                                                                                                    | K Back Yes No                                                                                                    |  |  |  |  |
|                                                                                                    |                                                                                                    |  |  |  |  |

By clicking "Next" the installation starts. Subsequent to the PACTware installation the installation assistant for the HART-DTM driver will start.

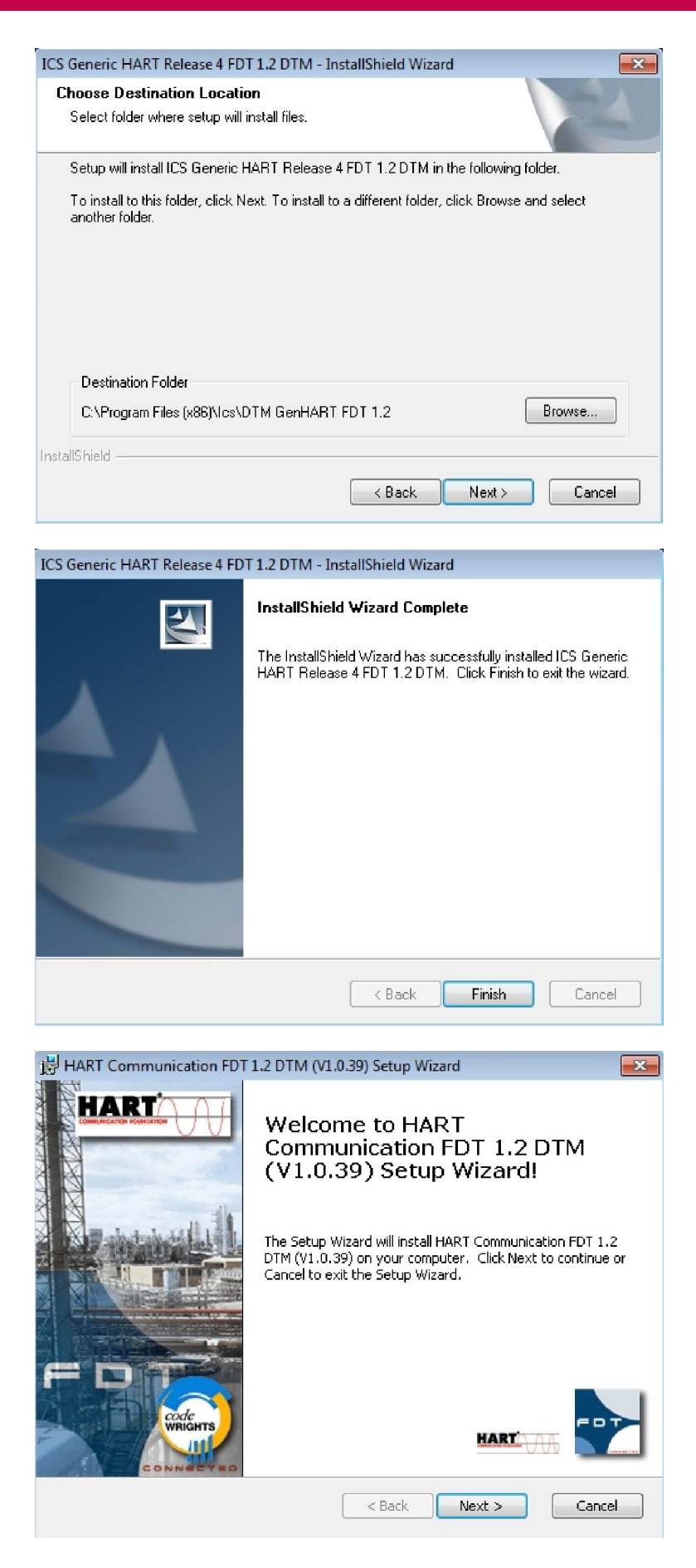

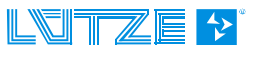

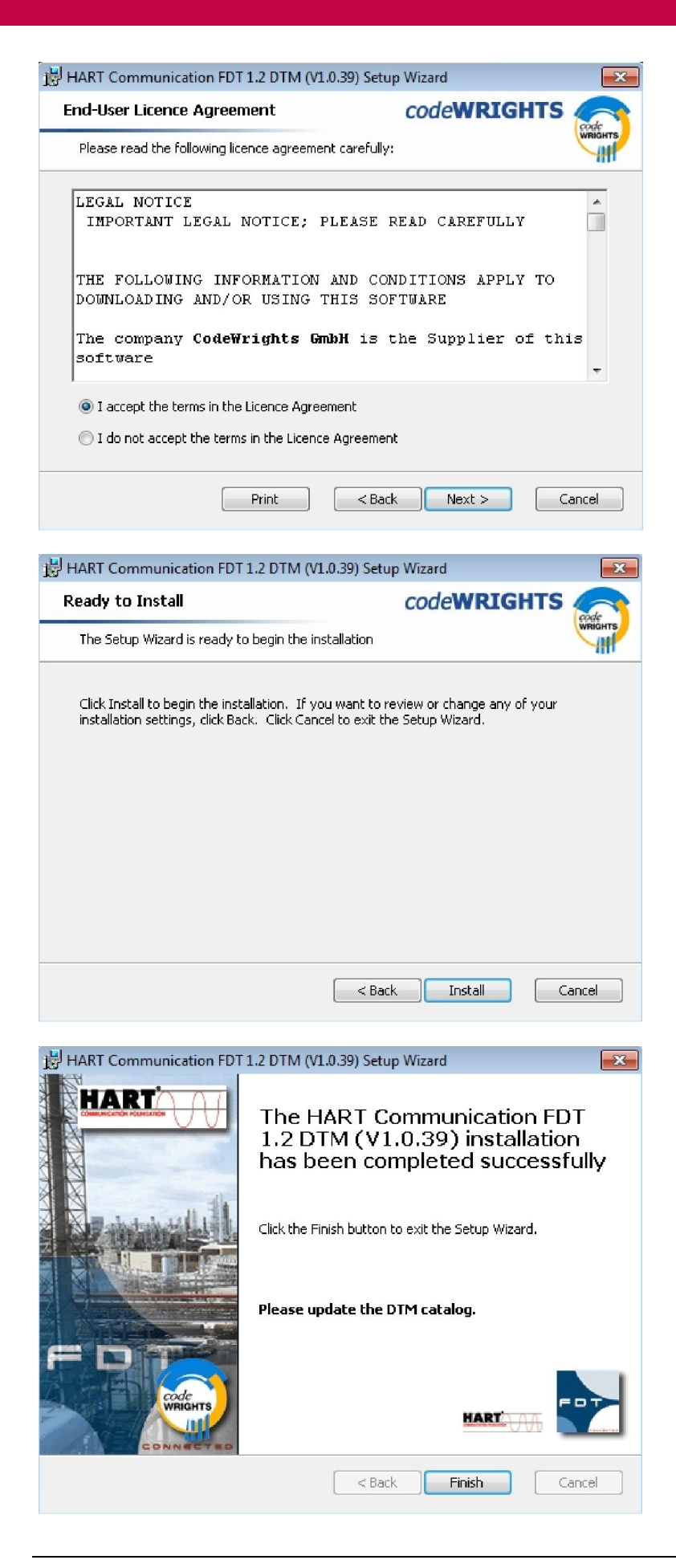

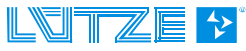

| PACTware 4.0 - InstallShield Wizard |                                                               |  |  |  |
|-------------------------------------|---------------------------------------------------------------|--|--|--|
|                                     | InstallShield Wizard Complete                                 |  |  |  |
|                                     | Setup has finished installing PACT ware 4.0 on your computer. |  |  |  |
|                                     | < Back <b>Finish</b> Cancel                                   |  |  |  |

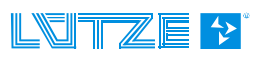

# 3.2 Installation Lütze-DTM Driver

Unzip the files (LCON\_HART\_DTM\_xxx.zip). in any folder (for example: C:\LCON). Start the installation by double clicking Setup.exe.

Follow the steps in the installation assistant. The folder can be deleted after a successful installation.

| 🚱 User Account Control                                                    | ×                                                                                                    | Confirm t             | he safety ale | ert message by clicking |
|---------------------------------------------------------------------------|----------------------------------------------------------------------------------------------------|-----------------------|---------------|-------------------------|
| Do you want to allow<br>unknown publisher                                 | v the following program from an<br>to make changes to this computer?                                                                           | "Yes".                |               |                         |
| Program name: Luetze_<br>Publisher: <b>Unkno</b> v<br>File origin: Networ | HART_DTM_1.00.0900_Setup.exe<br>wn<br>k drive                                                                                                  |                       |               |                         |
| Show details                                                              | Yes No                                                                                                    |                       |               |                         |
|                                                                           | Change when these notifications appear                                                                                                    |                       |               |                         |
| Choose Setup Language                                                     | <b>—</b>                                                                                                    |                       |               |                         |
| Select the language                                                       | for this installation from the choices below.                                                                                                  |                       |               |                         |
| English (United States                                                    | s) •                                                                                                    |                       |               |                         |
| ОК                                                                        | Cancel                                                                                                    |                       |               |                         |
| InstallShield Wizard                                                      |                                                                                                    |                       |               |                         |
|                                                                           | Preparing to Install<br>Lütze HART DTM Setup is preparing the Instal<br>Wizard, which will guide you through the prop<br>process. Please wait. | IShield<br>gram setup |               |                         |
|                                                                           | Checking Operating System Version                                                                                                    |                       |               |                         |
|                                                                           |                                                                                                    | Cancel                |               |                         |

| 🔡 Luetze DTM - InstallShield V                                                                                                    | Vizard                                                                                                    |  |  |  |  |  |
|----------------------------------------------------------------------------------------------------|----------------------------------------------------------------------------------------------------|--|--|--|--|--|
|                                                                                                    | Welcome to the InstallShield Wizard for<br>Luetze DTM<br>The InstallShield(R) Wizard will install Luetze DTM, version<br>1.00.0900 on your computer. To continue, click Next.<br>WARNING: This program is protected by copyright law and<br>international treaties.                        |  |  |  |  |  |
|                                                                                                    | < Back Next > Cancel                                                                                                    |  |  |  |  |  |
|                                                                                                    |                                                                                                    |  |  |  |  |  |
| 🔡 Luetze DTM - InstallShield V                                                                                                    | Vizard 💌                                                                                                    |  |  |  |  |  |
| License Agreement                                                                                                    | 4                                                                                                    |  |  |  |  |  |
| Please read the following licer                                                                                                    | nse agreement carefully.                                                                                                    |  |  |  |  |  |
| Software license agr<br>1. License:<br>The software is distributed<br>number of computers for as<br>Domain software. We allow<br>ownership and copyright of | Software license agreement for Lütze software 1. License: The software is distributed as Freeware. You may use this software on any number of computers for as long as you like. The software is NOT Public Domain software. We allow the free distribution of the software, but we retain |  |  |  |  |  |
| You may use and/or distrib<br>conditions:                                                                                                    | ute the software only subject to the following                                                                                                    |  |  |  |  |  |
| <ul> <li>I accept the terms in the licen:</li> <li>I do not accept the terms in the</li> </ul>                                                              | se agreement Print Print                                                                                                    |  |  |  |  |  |
| InstallShield                                                                                                    |                                                                                                    |  |  |  |  |  |
|                                                                                                    | < Back Next > Cancel                                                                                                    |  |  |  |  |  |
| 뚽 Luetze DTM - InstallShield W                                                                                                    | Vizard                                                                                                    |  |  |  |  |  |
| Destination Folder                                                                                                    |                                                                                                    |  |  |  |  |  |
| Click Next to install to this fold                                                                                                    | ler, or click Change to install to a different folder.                                                                                                    |  |  |  |  |  |
| Install Luetze DTM t<br>C:\Program Files (xi                                                                                                    | :o:<br>86)\Luetze Software\ Change                                                                                                    |  |  |  |  |  |
|                                                                                                    |                                                                                                    |  |  |  |  |  |
|                                                                                                    |                                                                                                    |  |  |  |  |  |

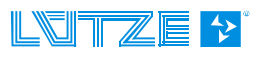

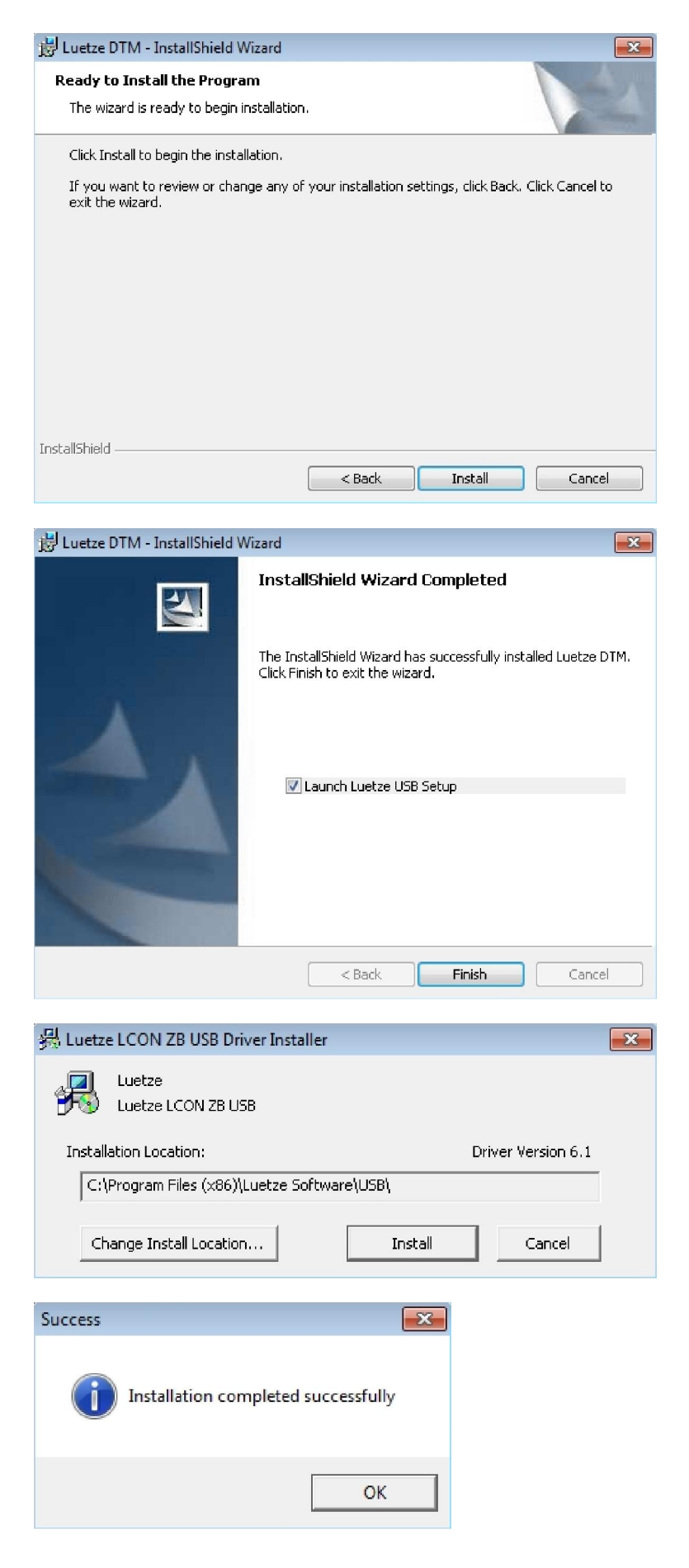

The USB service cable is required for parameterizing the converter via FDT/DTM. Choose "Launch Luetze USB Setup" for installing the driver of the USB service cable. Confirm the setting by clicking "Finish".

| Notice | <b>•••••••••••••••••••••••••••••••••••••</b>                                                                     |
|--------|----------------------------------------------------------------------------------------------------|
| i      | These drivers are already current and up to date, to remove these go to Add/Remove Programs in the Control Panel |
|        | ОК                                                                                                    |

This message appears if the newest version of the driver is already installed.

# 3.3 Additional Installation of the USB Driver

The USB driver can be installed additionally. It is required if there is an update available. Unzip the files (LCON\_ZB\_USB\_Driver\_xxx.zip) in any folder (for example: C:\LCON-USB). Start the installation by double clicking LCON\_ZB\_USB\_Installer.exe.

Follow the steps in the installation assistant. The folder can be deleted after a successful installation.

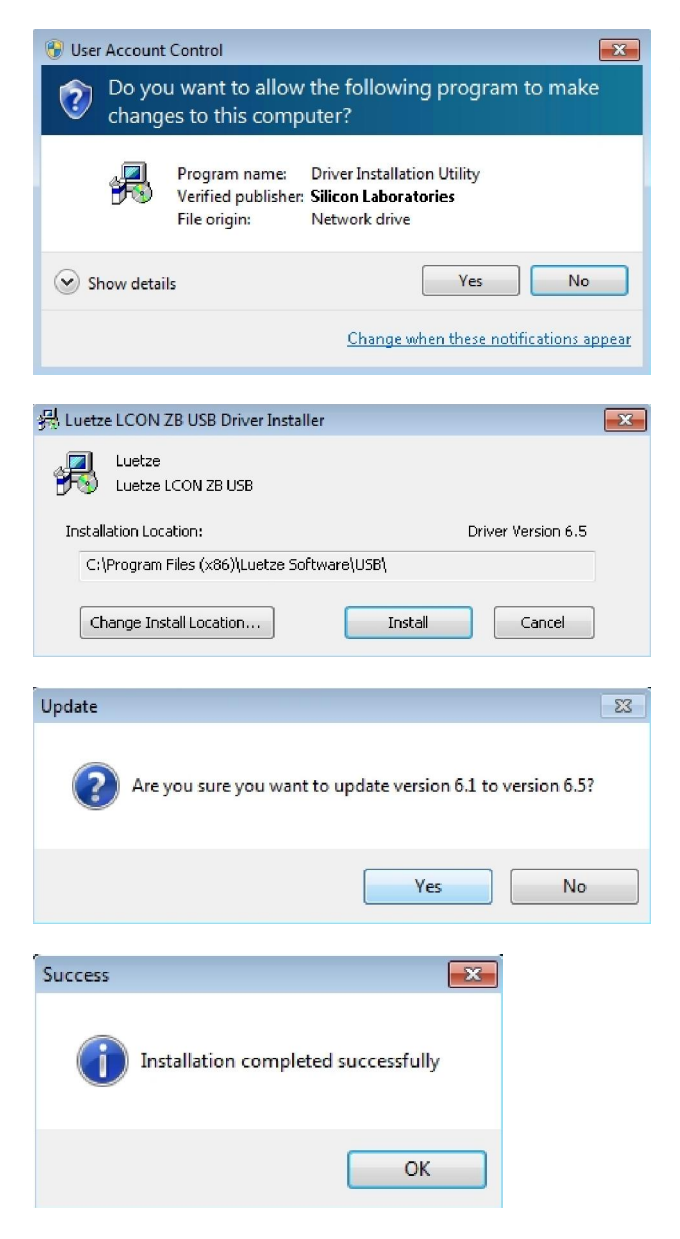

Confirm the safety alert message by clicking "Yes".

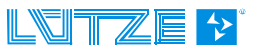

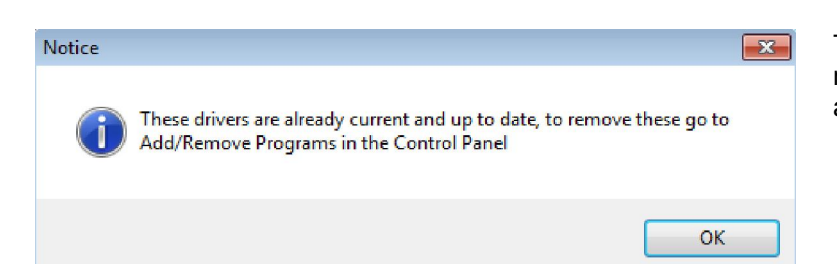

This message appears if the newest version of the driver is already installed.

# 4 Connection the LCON to the PC via the USB Cable

After installing the applications and drivers, start parameterization the converter. Connect the LCON converter to the PC via the USB service cable (750894). The Micro-USB socket is under the front plate.

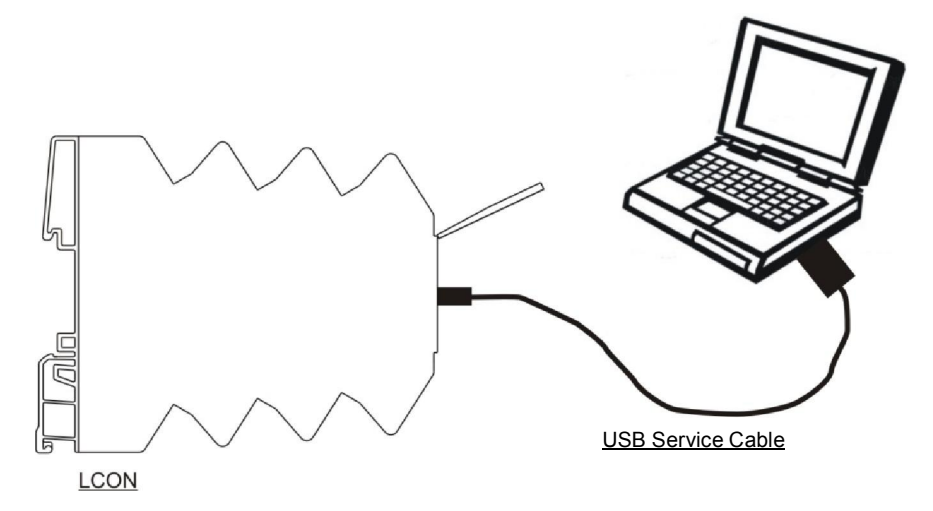

If connecting the converter the first time to your computer, following appears: "Found New Hardware" – LCON ZB USB.

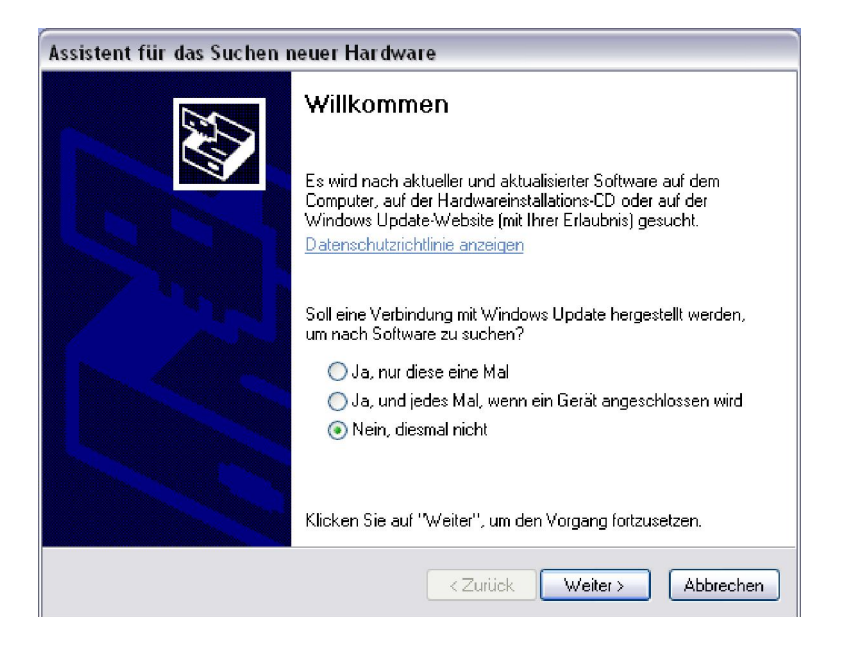

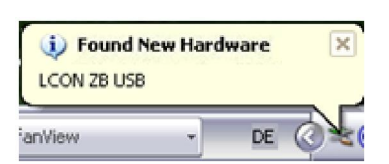

The Hardware Assistant to seek new hardware starts. Choose "Nein, diesmal nicht". Confirm the setting by clicking "Weiter".

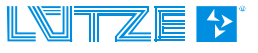

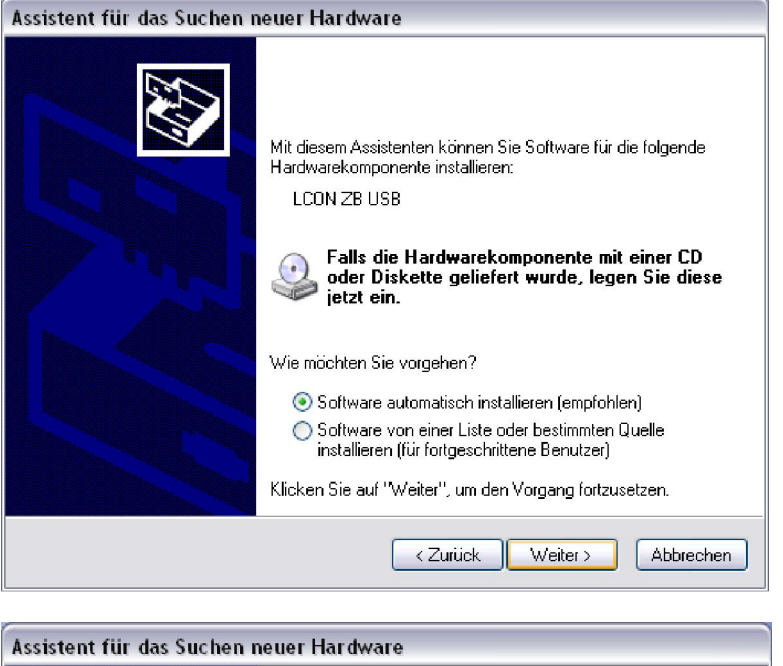

| Assistent für das Suchen neuer Hardware |                                                                 |  |  |  |
|-----------------------------------------|-----------------------------------------------------------------|--|--|--|
|                                         | Fertigstellen des Assistenten                                   |  |  |  |
|                                         | Die Software für die folgende Hardware wurde installiert:       |  |  |  |
| Las                                     | CON ZB USB                                                      |  |  |  |
|                                         |                                                                 |  |  |  |
|                                         |                                                                 |  |  |  |
|                                         |                                                                 |  |  |  |
|                                         | Klicken Sie auf "Fertig stellen", um den Vorgang abzuschließen. |  |  |  |
|                                         | < Zurück Fertig stellen Abbrechen                               |  |  |  |

NOTICE

- If changing the USB port on the computer the hardware assistant may start again.
- After connecting the USB cable and installing the driver a green LED will light up on the USB connector.
- The installation of the connected service cable can be controlled in the Device Manager under "Ports (COM & LPT):

#### Link: Start / Control Panel / Hardware and Sound / Device Manager

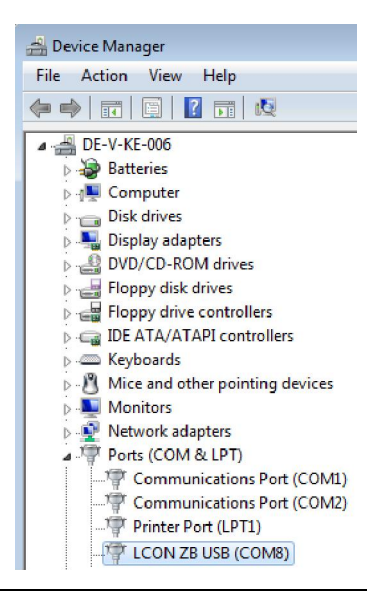

Choose "Software automatisch installieren (empfohlen). Click "Weiter".

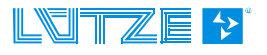

# 5 Working with PACTware

# 5.1 Starting PACTware

Start the application by clicking the shortcut on the desktop or start it under the link: Start / All Programs / PACtware4.0 / PACTware4.0

# 5.2 Setting up a new Project

New projects can be setup in four different ways.

### 5.2.1 PACTware Wizard

After the installation the wizard is enabled automatically. It displays all installed DTMs.

It is possible to unable the Wizard. Click Extras / Options / program startup  $\rightarrow$  "show wizard".

By clicking on "Luetze LCON" all converter of this group are transferred to the new project. The required "HART-Modem" is also transferred.

#### 5.2.2 Device Catalogue

Start PACTware and shut down the Wizard.

Choose File / New or click on the symbol "Create new project" in the toolbar.

Press F3 on the keyboard or click View / Device-catalog to open the device catalog. The catalog displays all installed DTMs. By clicking "Update device catalog" the newest installed DTMs are added.

The device "HART Communication" has to be insert first. The device is responsible for the connection between PC and the DTM. Click "Add". The device is insert under the HOST PC. Choose any Lütze Device and click "Add".

| 🖃 📑 All Devices            | All Devices        |          |                  |              |                    |
|----------------------------|--------------------|----------|------------------|--------------|--------------------|
| 🗉 🎡 CodeWrights GmbH       | Device             | Protocol | Vendor           | Group        | Device Version     |
| ICS GmbH                   | Ceneric HART DTM   | HART     | ICS GmbH         | DTM specific | 4.0.3 / 2010-02-19 |
| ⊞                          | HART Communication | HART     | CodeWrights GmbH | FDT          | 1.0.39/2010-04-12  |
|                            | LCON AA            | HART-Bus | Lütze            | DTM specific | 1.0.0 / 2010-04-01 |
|                            | LCON ALS           | HART-Bus | Lütze            | DTM specific | 1.0.0 / 2010-04-01 |
|                            | LCON TA            | HART-Bus | Lütze            | DTM specific | 1.0.0 / 2010-04-01 |
|                            | LCON TLS           | HART-Bus | Lütze            | DTM specific | 1.0.0 / 2010-04-01 |
| Vendor Group Type Protocol |                    |          |                  |              |                    |
|                            |                    | 1 la da  | a da far adalar  | 1 1.6        | 1                  |

## 5.2.3 Adding Device

Start PACTware and set up a new project, please read 5.2.2. Choose *Device / Add Device* to see the devices which have to be installed next. In the first step the device "HART Communication" appears. Choose the device and confirm by clicking ok. In the second step all other devices are listed. Choose the according device and confirm by clicking ok.

### 5.2.4 By starting via a DTM link

To set up a new project with all Lütze-DTMs. Choose Start / All Programs / Luetze Software / Luetze DTMs

| PACTware                           |     | ×       |
|------------------------------------|-----|---------|
| Vorlagen                           |     |         |
| HART Modem Luetze LCON             |     |         |
| Wizards                            |     |         |
|                                    |     |         |
|                                    |     |         |
| Vizard beim Programmstart anzeigen | Sch | nließen |

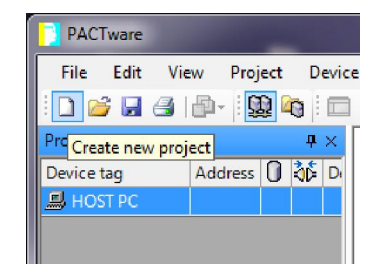

## 5.3 Parameterization

#### 5.3.1 HART-Communication

After setting up a new project the "HART Communication" has to be parameterized. In the column projects click with the right mouse button on the HART communication symbol. Choose "Parameter". All current settings are displayed. Change the settings as shown in the picture and confirm the new settings by clicking "Apply" and "Ok".

| Communication interface | HART multiplexer                | •                |  |  |  |
|-------------------------|---------------------------------|------------------|--|--|--|
| Serial Interface        | COM8 (LCON ZB USB)              |                  |  |  |  |
|                         | Baudrate                        | 9600 💌           |  |  |  |
|                         | RTS Control                     | Toggle 💌         |  |  |  |
| HART protocol           | Master                          | Primary Master 💌 |  |  |  |
|                         | Preamble                        | 5 💌              |  |  |  |
|                         | Number of communication retries | 3 💌              |  |  |  |
| Address scan            | Start address                   | 0 👻              |  |  |  |
|                         | End address                     | 15 💌             |  |  |  |

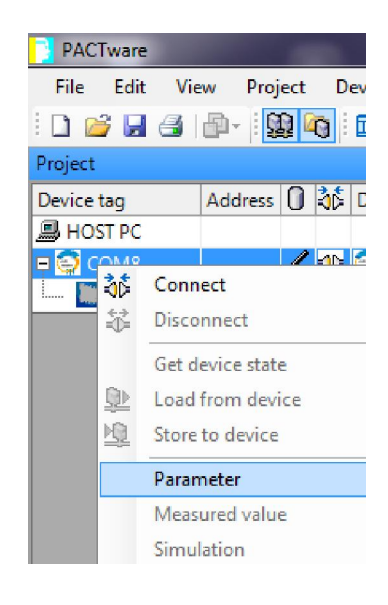

If the connected service "LCON ZB USB" cable cannot be chosen in the drop down menu "Serial Interface" a new installation of the driver has to be done. Please see chapter 3.3. In the windows device manager under "Ports (COM & LPT)" the service cable is listed.

#### 5.3.2 Offline-/ Online Parameterization

The connected converter can be parameterized in an offline or online mode. The online mode is only possible if a connection between the converter and the computer via the HART communication is existing. Click with the right mouse button on the converter. Choose "Connect".

It is possible to mark the according converter and built up a connection over the symbol-bar. Connected devices are displayed bold.

In the offline mode it is possible to do the parameterization without connecting the converter.

The new data will be saved in the database. If a connection between the computer and converter is existing the data can be transferred.

During the start of the onlineparameterization the current settings are loaded from the device in the software.

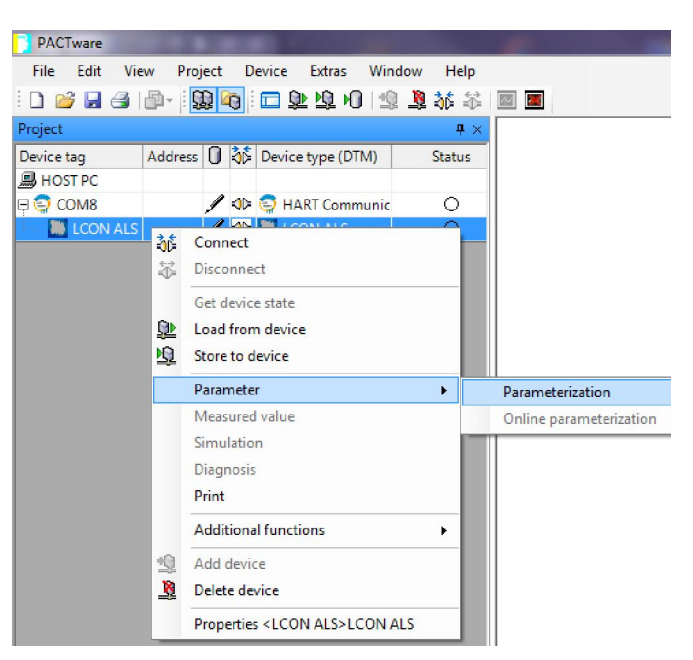

By clicking the button  $\square$ , the database can be compared to the data of the device. Differences are displayed by an unequal sign. ( $\neq$ )

|                  | Online                                | Offline                           |
|------------------|---------------------------------------|-----------------------------------|
| Parameterization | only possible when connected          | ever possible                     |
| "Apply"          | Data will be download to device       | Data will be download to database |
| Download         | By clicking the button "Apply" or the | Not possible, only store data in  |
| Data to device   | symbol "Transmit data to device"      | database                          |
| Upload           | By clicking the symbol "Read data     | Not possible, only load data from |
| Data from device | from device"                          | database                          |

#### 5.3.2.1 Differences Online- / Offline Parameterization

#### 5.3.2.2 Symbols

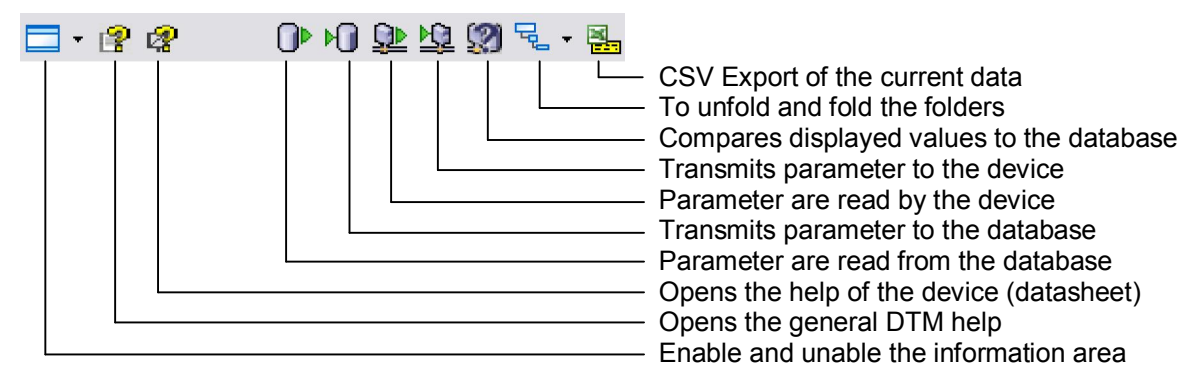

# 5.4 Displaying the Measuring Values

At an existing connection it is possible to display measuring values with PACTware.

Click with the right mouse button on the converter. Choose "Measure Values".

Measuring Values are: - Input signals

- Output signals
- Temperature values
- Switching Status Relay 1 / 2

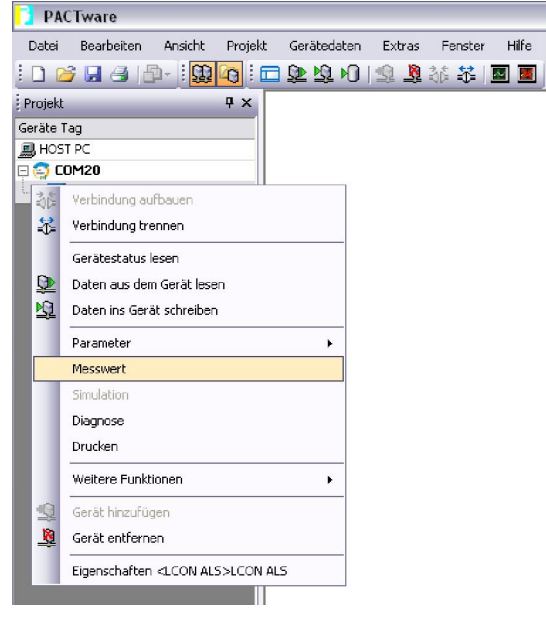

#### 5.4.1 Symbols

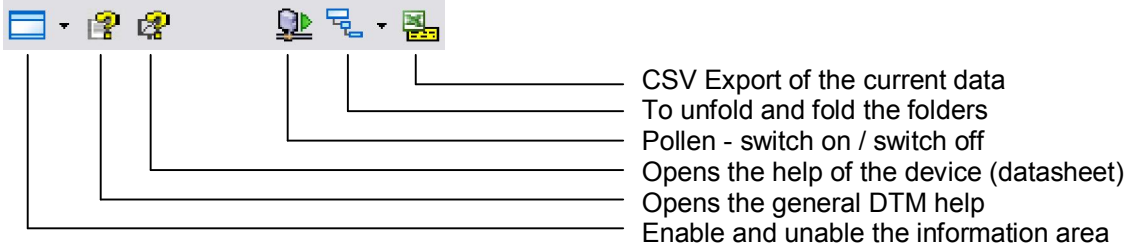

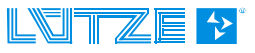

# 5.5 User Administration

With PACTware an user administration is possible. Five different password protected access authorizations can be defined:

- Observer
- Operator
- Maintenance Staff
- Planning Engineer
- Administrator

|                      | Files        |        |                 | Connection   |                   | Parameter |        | Device       |               |
|----------------------|--------------|--------|-----------------|--------------|-------------------|-----------|--------|--------------|---------------|
|                      | Open         | saving | saving<br>under | connected    | dis-<br>connected | offline   | online | ad-<br>ding  | remo-<br>ving |
| Observer             | ✓            |        |                 | ✓            | ✓                 |           |        |              |               |
| Operator             | $\checkmark$ |        |                 | √            | √                 |           |        |              |               |
| Maintenance<br>Staff | ~            |        | $\checkmark$    | $\checkmark$ | ~                 | ✓         | ~      |              |               |
| Planning<br>Engineer | ~            | ~      | ~               | ~            | ✓                 | ~         | ~      | ~            | ~             |
| Administrator        | $\checkmark$ | ✓      | ~               | √            | ✓                 | ~         | ✓      | $\checkmark$ | $\checkmark$  |

|                      | Device Catalogue |      |              | Data                |                    | Database |       | Measuring    |
|----------------------|------------------|------|--------------|---------------------|--------------------|----------|-------|--------------|
|                      | update           | info | adding       | read from<br>device | Write to<br>device | load     | write | value        |
| Observer             |                  | ✓    |              |                     |                    |          |       | √            |
| Operator             |                  | ✓    |              | ✓                   |                    |          |       | $\checkmark$ |
| Maintenance<br>Staff |                  | ~    |              | ~                   | $\checkmark$       | ~        | ✓     | $\checkmark$ |
| Planning<br>Engineer | ~                | ~    | ✓            | ~                   | ✓                  | ~        | ~     | ~            |
| Administrator        | ✓                | ✓    | $\checkmark$ | ✓                   | √                  | ✓        | ✓     | ✓            |

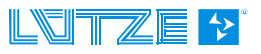

# 6 Trouble-shooting

# 6.1 "Service Cable "LCON\_ZB\_USB" is not being recognized"

- Only "PACTware\_x.x.x." was installed!
  - ➔ Install "LCON\_HART-DTM\_x.x"
- The installation was started from the zip files!
  - ➔ Unzip the files and restart the setup
- If using Windows 7 (64Bit) install additionally the driver from Silicon Labs.
   For a request send an e-mail to <u>automation@luetze.de</u>.

#### NOTICE

The successful installation can be controlled in the device manager under "Ports (COM & LPT)" if the service cable is connected.

Link: Start / Control Panel / Hardware and Sound / Device Manager

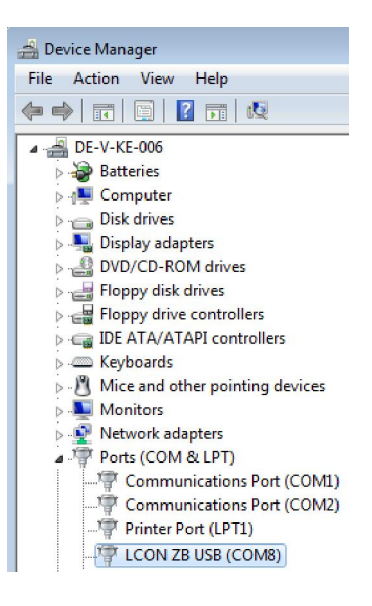

## 6.2 "DTM- driver are not recognized in PACTware"

- Press F3 to access the device catalog. Choose "Update device catalog". The project must be shut down.
- "LCON\_HART-DTM\_x.x" is not installed!!! read chapter 3.2
  - ➔ Unzip the ZIP-Files and restart the setup
- 1) Windows, Windows 2000, Windows XP, und Windows Vista and Windows7 are registered trademarks of the Microsoft Corporation.

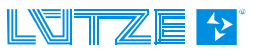